## عرض الخدمات الإلكترونية في المنصة والتطبيقات

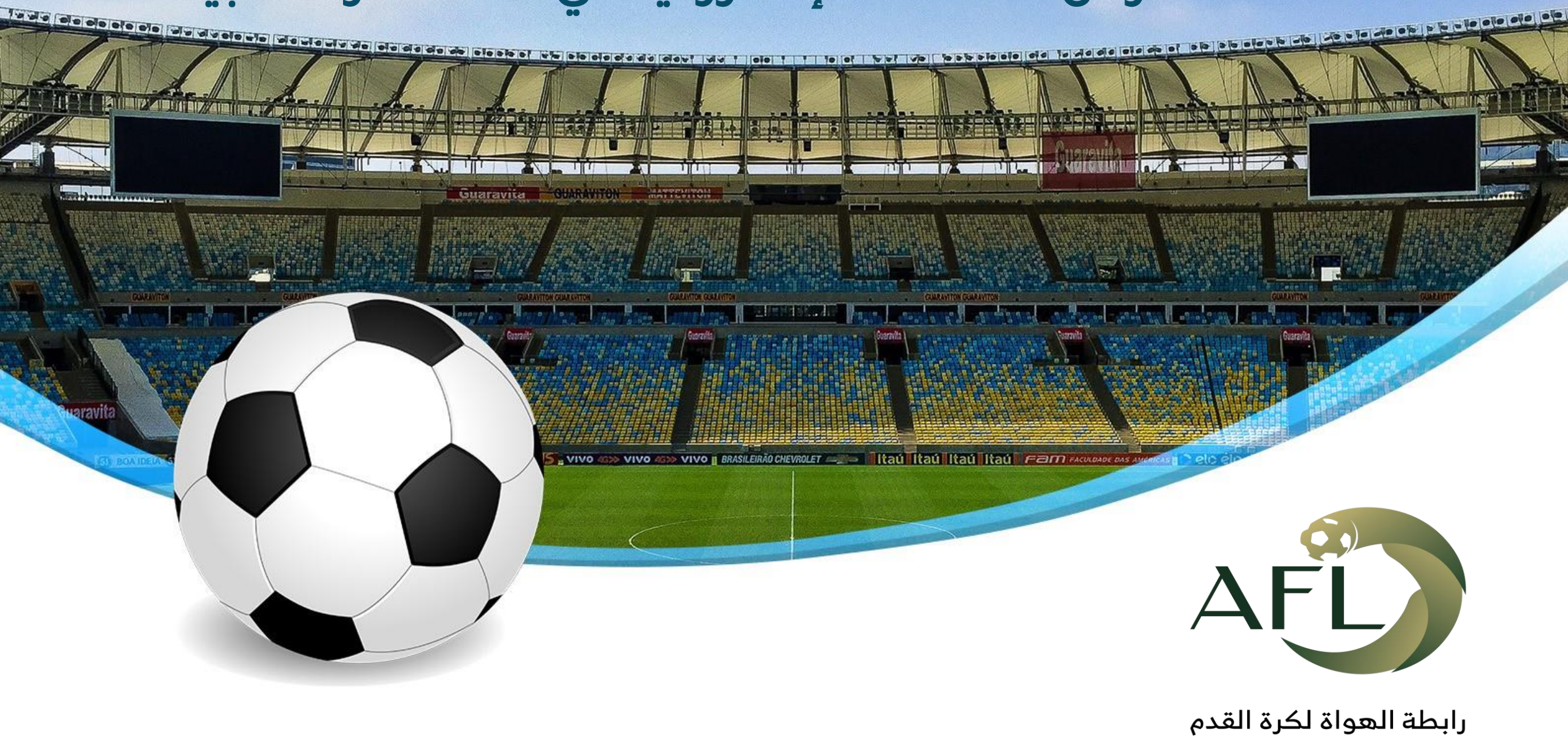

AMATEUR FOOTBALL LEAGUE

# آلية العمل على حساب الفريق

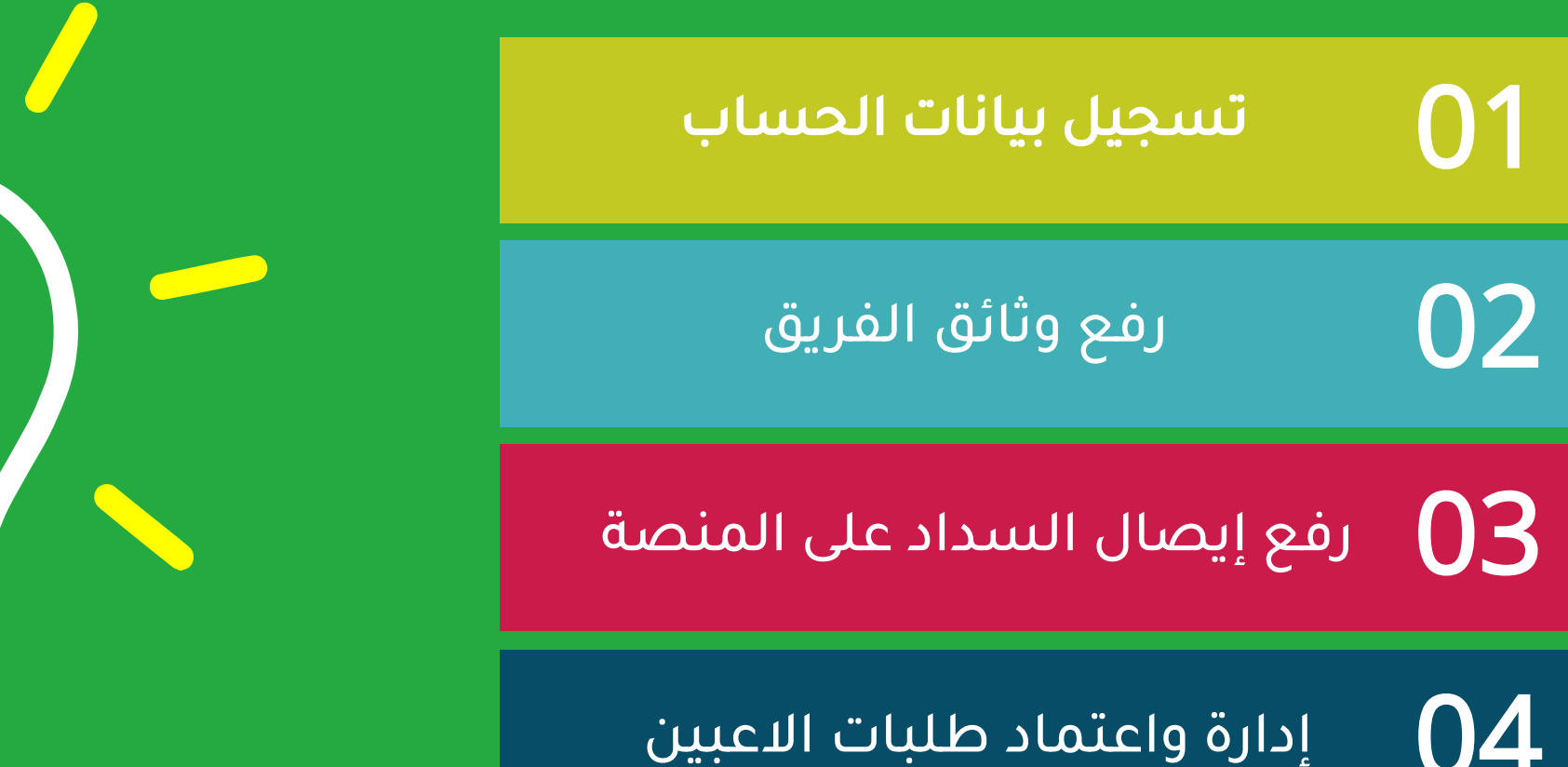

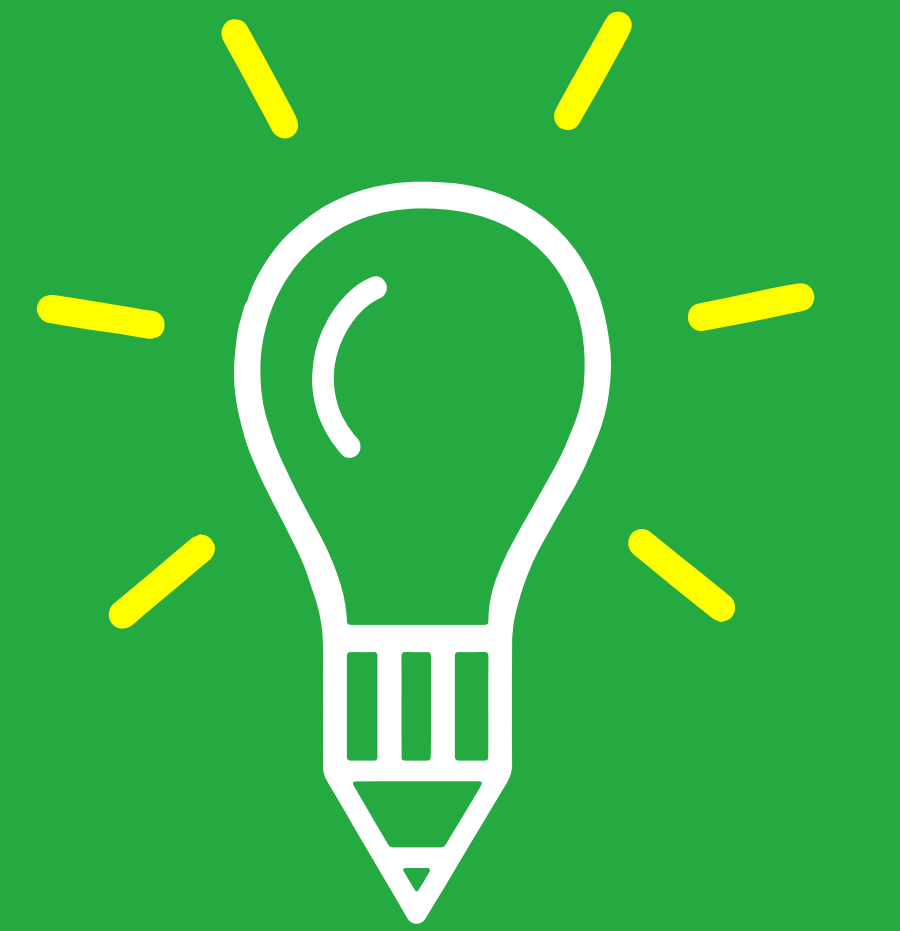

www.afl.sa

الدخول على الموقع

يتم الدخول على موقع الرابطة من خلال الرابط التالي www.afl.sa

يتم تسجيل بيانات رئيس الفريق بالإضافة الى اسم الفريق واختيار المدينة التي تأسس فيها الفريق

تعبئة نموذج التسجيل

#### تفعيل الحساب

يتم ارسال رسالة نصية الى رقم جوال رئيس الفريق تحتوي على رقم التفعيل فيتم إدخالها في خانة التفعيل

رفع الوثائق

يتم رفع وثائق الفريق المطلوبة ( الشعار -صورة هوية الرئيس -نموذج التسجيل في الاتحاد السعودي لكرة القدم الحساب

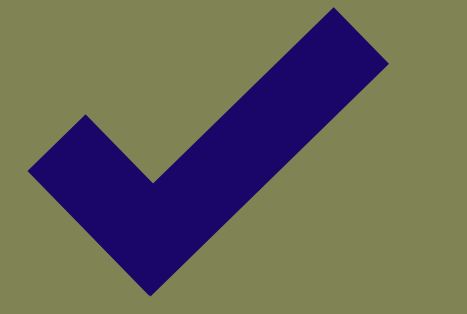

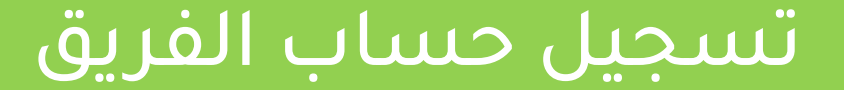

## الخطوة الأولى: الدخول على موقع الرابطة

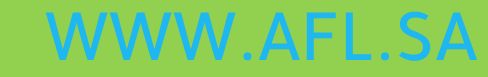

AFD الرئيسية من نحن التسجيل الاتصال بنا أعضاء مجلس الادارة البطولات النقاط دخول اللغات - تبرع لجمعية أصدقاء الأعبين القدامى -سرسين الم

الحساب البنكى لرابطة الهواة لكرة القدم

#### تتويج فريق الرواد بكأس بطولة الأبطال للهواة

التفاصيل

مزاره الرياضة

البق الرياضة

https://afl.sa/#slider

## الخطوة الثانية : اختيار ايقونة "التسجيل"

AFL الرئيسية من نحن التسجيل الاتصال بنا أعضاء مجلس الادارة البطولات النقاط دخول اللغات - تبرع لجمعية أصدقاء الأعبين القدامي -

طة الحواة لكرة الة المعادية مناه

الحساب البنكى لرابطة الهواة لكرة القدم

### تتويج فريق الرواد بكأس بطولة الأبطال للهواة

التفاصيل

SIDE

بروك فريق الرواد

https://afl.sa/Main/Page?name=PreRegistration

المقالرياضة

## الخطوة الثالثة : اختيار ايقونة "الفريق"

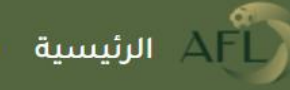

AFL الرئيسية من نحن التسجيل الاتصال بنا أعضاء مجلس الادارة البطولات النقاط دخول اللغات - تبرع لجمعية أصدقاء الأعبين القدامي -

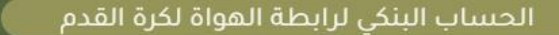

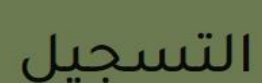

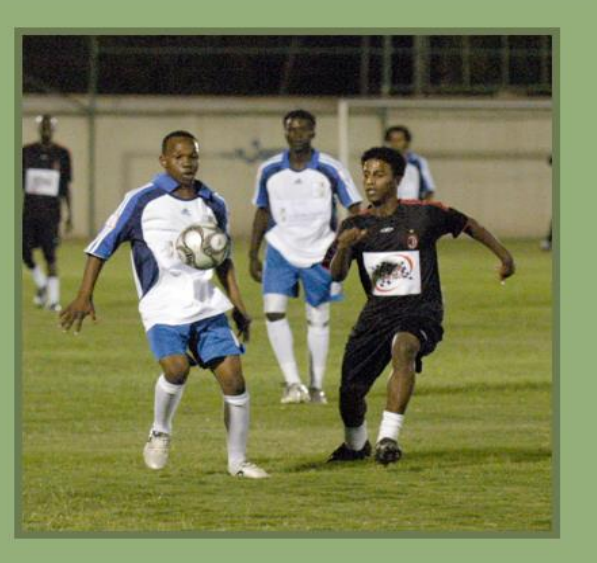

#### لاعب

- تعبئة إستمارة التسجيل بالإضافة لكلمة المرور وحفظ البيانات -استلام رقم التفعيل من خلال البريد ورسالة على الجوال -الإنتقال التلقائي الى لوحة التحكم إستكمال البيانات ورفع المستندات المطلوبة

-طلب الإنظمام لفريق -إانتظار إعتماد رئيس الفريق

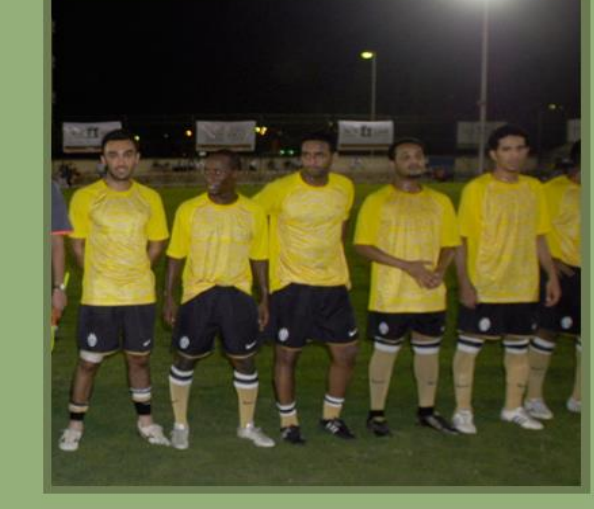

#### فريق

- تعبئة إستمارة التسجيل بالإضافة لكلمة المرور وحفظ البيانات -استلام رقم التفعيل من خلال البريد ورسالة على الجوال -الإنتقال التلقائي الى لوحة التحكم -إستكمال البيانات ورفع المستندات المطلوبة

-انتظار طلبات اللاعبين والإداريين للإنظمام في الفريق

## الخطوة الرابعة : تعبئة نموذج التسجيل "بيانات رئيس الفريق - بيانات الفريق"

| المعلومات الشخصية                     |
|---------------------------------------|
|                                       |
| الإسم                                 |
| عبدالله                               |
| اسم الأب                              |
| محمد                                  |
| إسم الجد                              |
| احمد                                  |
| اسم العائلة                           |
|                                       |
| الاسم الكامل                          |
| عبدالله محمد احمد .                   |
| الاسم الكامل مطلوب                    |
| دولة الميلاد                          |
| المملكة العربية السعودية              |
| الجنسية                               |
| ألبان كوسوفو                          |
| <b>نوع التاريخ</b><br>• ميلادي • هجري |
| م لمیلاد                              |
| 05/20/2                               |

| ha v |  |
|------|--|
|      |  |

| لعمر                                             |
|--------------------------------------------------|
| 19                                               |
|                                                  |
| وع الفريق                                        |
| تحت 12 سنة - بطولة مهد                           |
|                                                  |
|                                                  |
| معلومات حسابي                                    |
|                                                  |
|                                                  |
| قم المونة                                        |
| رسم السوية<br>1000011                            |
| 1233211231                                       |
| التحميل البالثيقان البنجابتية بحب الضغطعان وأتاح |
| alt-shift الجهة اليسري في لوحة المفاتيح          |
|                                                  |
| ورالارج محرود                                    |
| فسيلادي فالقجري                                  |
| ناريخ الأنتهاء                                   |
| 05/31/2022                                       |
|                                                  |
| سو الفريق                                        |
|                                                  |
| اللمور                                           |
| سم موقع الانترنت                                 |
| www.afl.sa/                                      |

| كلمة المرور                      | 5        |
|----------------------------------|----------|
|                                  |          |
| تأكيد كلمة المرور                | ;        |
|                                  |          |
| تفاصيل العنوان                   | _        |
| نوع العنوان                      | ;        |
| عنوان الفريق                     |          |
| عنوان 1                          | <u>.</u> |
| جدة                              |          |
| عنوان 2                          |          |
| حي المروة                        |          |
| المدينة                          |          |
| جدة 🗸                            |          |
|                                  |          |
| معلومات التواصل                  |          |
| البريد الإلكتروني                |          |
| AFLSA@AFL.SA                     |          |
| المنزل                           |          |
| مثلا: 96611XXXXXXXX / 011XXXXXXX |          |

| الجوال                                        |
|-----------------------------------------------|
| رقم الجوال. مثلا: 966XXXXXXXX                 |
| الجوال مطلوب                                  |
| هاتف العمل                                    |
| مثلا: 96611XXXXXXXX / 011XXXXXXXX             |
| التحويلة                                      |
| التحويلة                                      |
|                                               |
|                                               |
| معلومات حسابي                                 |
| اسم البنك                                     |
| اكتب اسم البنك                                |
| اسم الحساب البنكي                             |
| اكتب اسم الحساب البنكي                        |
| رقم الحساب البنكى                             |
| ۔<br>اکتب رقم الحساب البنکي                   |
| رقم IBAN                                      |
| رقم IBAN                                      |
| هل حسابك على نفس بنك معمد الرابطة<br>الرئيسية |
| التسجيل                                       |

## الخطوة الخامسة : تفعيل الحساب "رسالة نصية + تفعيل"

بعد اكتمال التسجيل بنجاح يقوم الموقع بإرسال رسالة نصية على تلفون رئيس الفريق

> يتم تسجيل رقم التفعيل في خانة رمز التفعيل

في حالة لم يصل الرمز يتم طلب ارسال الرمز مرة أخرى من نفس الصفحة

عزيزي المستخدم مرحبا بك معنا رقم العضوية : <mark>4462572921</mark> رقم التفعيل: ylYf.

مجلك سريسي مرحبا محمد , - الرئيسية من نحن تسجيل بطولة تنشيطية البطولات التنشيطية البطولات النقاط <sup>خروج</sup> اللغات <del>-</del>

تبرع لجمعية أصدقاء الأعبين القدامى 🔻

إعادة إرسال كود التفعيل

التفعيل

رقم التفعيل

عزيزي المستخدم - تم إرسال رمز التفعيل على جوالك وعلى بريدك الالكتروني فضلاً كتابة رقم التفعيل لتتمكن من الدخول الى حسابك.

فضلا ادخل رقم التفعيل

التفعيل الآن

www.afl.sa

## الخطوة السادسة : الدخول على "لوحة التحكم"

مرحبا, محمد .-فـريق,منطقة اختبار المنصات, شباب سلطان 🔻

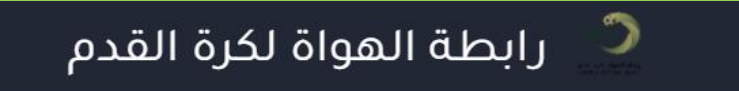

|                                                                         | لوحة المؤشرات                    |                                            |                                      |                                             |  |  |
|-------------------------------------------------------------------------|----------------------------------|--------------------------------------------|--------------------------------------|---------------------------------------------|--|--|
| لوحة المؤشرات                                                           | 🔍 شباب سلطان                     |                                            |                                      |                                             |  |  |
| معلومات                                                                 |                                  |                                            |                                      |                                             |  |  |
| سندات رسوم الفرق                                                        | الرابطة: رابطة اختبار المنصات    | 🗆 <b>الرئيس:</b> محمد عبد الرحمن عبدالله . | 🗆 لاعب معتمد: 0                      |                                             |  |  |
| تقرير اللاعبين                                                          | الفئات العمرية للفريق فوق 18 سنة |                                            |                                      |                                             |  |  |
| بيانات الاعبين                                                          | مستندات الفريق ٥                 |                                            |                                      |                                             |  |  |
| طلبات انظمام الاعبين الجدد لم يتم رفع كل الوثائق المطلوبة لتسجيل الفريق |                                  |                                            |                                      |                                             |  |  |
| إنتقالات الاعبين                                                        | 0                                | 0                                          | 0                                    | 0                                           |  |  |
| إدارة المباريات                                                         | U<br>البطولات                    | U<br>مباريات ملعوبة                        | مباریات فائز                         | U<br>لاعب معتمد                             |  |  |
| صفحات الموقع                                                            | 0                                | 0                                          | 0                                    | 0                                           |  |  |
| إدارة الأخبار                                                           | المباريات                        | مباريات قادمة                              | مباريات خاسرة                        | لاعب معلق                                   |  |  |
| إعلانات                                                                 | 0                                | 0                                          | تابيخ اول مبايلة                     |                                             |  |  |
| قائمة الإداريين                                                         | <b>()</b><br>الأهداف             | U<br>الكروت الحمراء                        | تاريخ اون شباراه<br>تاريخ اخر مباراة | PM 12:12:41 5/26/2022<br>تاريخ انشاء الحساب |  |  |
| تسجيل إداري                                                             | 0                                | 0                                          |                                      | تاريخ تفعيل الحساب                          |  |  |
|                                                                         | تصويب على الجول                  | الكروت الصفراء                             |                                      |                                             |  |  |

## الخطوة السابعة: من القائمة يتم اختيار "معلومات"

مرحبا, محمد .-فـريق,منطقة اختبار المنصات, شباب سلطان 🔻

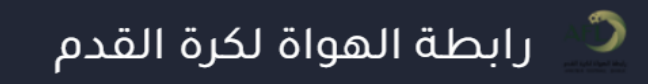

|                       |                   |                                            | لوحة المؤشرات                     |                            |
|-----------------------|-------------------|--------------------------------------------|-----------------------------------|----------------------------|
|                       |                   |                                            | 🔍 شباب سلطان                      | لوحة المؤشرات              |
|                       |                   | ÷                                          |                                   | معلومات                    |
|                       | 🗆 لاعب معتمد: 0   | 🛛 <b>الرئيس:</b> محمد عبد الرحمن عبدالله . | الرابطة: رابطة اختبار المنصات     | سندات رسوم الفرق           |
|                       |                   |                                            | الفنات العمرية للفريق فوق 18 سنة  | تقرير اللاعبين             |
|                       |                   |                                            | مىيىتندات الفريق ٥                | بيانات الاعبين             |
|                       |                   | نسجيل الفريق                               | لم يتم رفع كل الوثائق المطلوبة لت | طلبات انظمام الاعبين الجدد |
| 0                     | 0                 | 0                                          | 0                                 | إنتقالات الاعبين           |
| لاعب معتمد            | ♥<br>مباريات فائز | مباريات ملعوبة                             | <b>U</b><br>البطولات              | إدارة المباريات            |
| 0                     | 0                 | 0                                          | 0                                 | صفحات الموقع               |
| لاعب معلق             | مباريات خاسرة     | مباريات قادمة                              | المباريات                         | إدارة الأخبار              |
| DM 12.12.41 5/26/2022 | تاریخ اول میاراة  | 0                                          | 0                                 | إعلانات                    |
| تاريخ انشاء الحساب    | تاریخ اخر مباراة  | U<br>الكروت الحمراء                        | الأهداف                           | قائمة الإداريين            |
| تاريخ تفعيل الحساب    |                   | 0                                          | 0                                 | تسجيل إداري                |
|                       |                   | الكروت الصفراء                             | تصويب على الجول                   |                            |

## الخطوة الثامنة : من صفحة معلومات يتم اختيار "مستندات الفريق"

مرحبا, محمد .-فـريق,منطقة اختبار المنصات, شباب سلطان 🔻

#### 🔎 رابطة الهواة لكرة القدم

### بيانات تسجيل فريق (شباب سلطان)

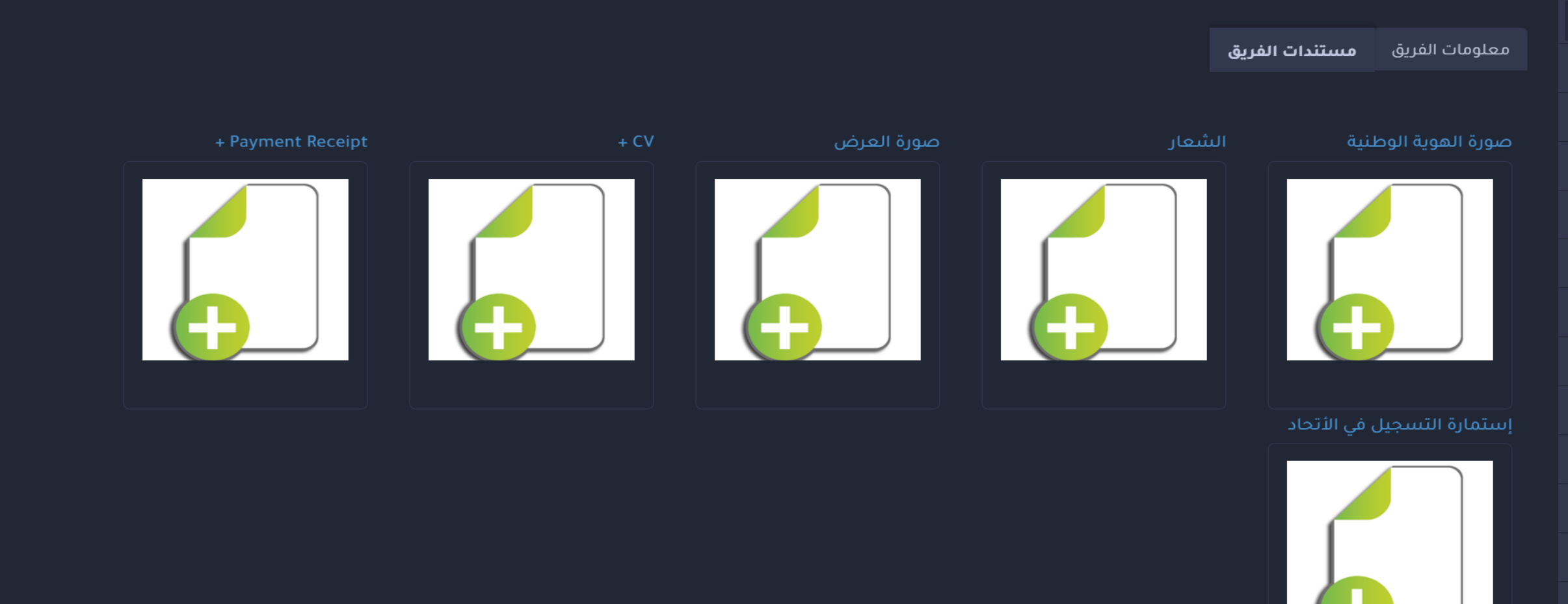

### الخطوة التاسعة : اعتماد بيانات التسجيل والوثائق من "الرابطة الفرعية"

### اعتماد التسجيل

يتم مراجعة بيانات التسجيل الخاصة بالفريق ورئيس الفريق من قبل المختصين في الرابطة الفرعية وبعد التحقق من صحة البيانات ومطابقتها يتم قبول طلب الفريق وتفعيلة ضمن الرابطة الفرعية

## اعتماد الوثائق

يتم مراجعة ومطابقة بيانات الوثائق الخاصة بالفريق من قبل المختصين في الرابطة الفرعية التي تم ارسال طلب تسجل الفريق عليها وبعد التحقق من صحة الوثائق يتم اعتمادها بواسطة الرابطة الفرعية وبالتالى يصبح حساب الفريق جاهزاً لرفع ملف السداد الخاص برسوم التسجيل

## الخطوة العاشرة : تحويل رسوم التسجيل للفريق "عبر الحساب البنكي للرابطة"

#### بيانات الحساب البنكى

أسم البنك البنك الأهلي التجاري أسم الحساب رابطة الهواة لكرة القدم رقم الحساب 6174710000105 رقم الحساب الدولي - الأيبان

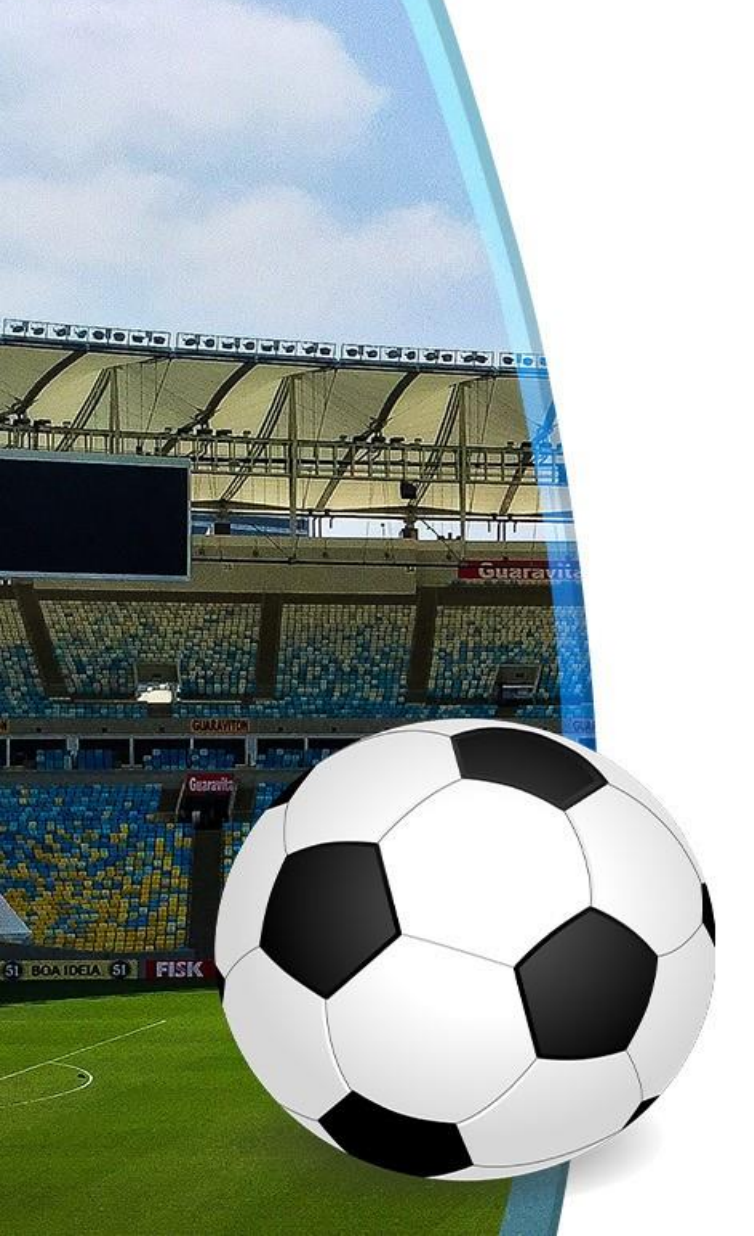

## الخطوة الحادية عشر : تسجيل بيانات السداد "التحويل البنكي"

- من لوحة التحكم يتم اختيار "سندات رسوم الفرق"
- 2 يتم اختيار إضافة سند من صفحة البحث عن السندات
  - یتم تعبئة بیانات السداد
  - **4** يتم ارفاق اشعار السداد للرسوم

| المب               | ⊧ سند سداد رسوم                                        |  |  |  |
|--------------------|--------------------------------------------------------|--|--|--|
| 0                  |                                                        |  |  |  |
| العد<br>ب          | بيانات السند                                           |  |  |  |
|                    | الفئات السنية للفريق                                   |  |  |  |
| طری<br>•           | ○ فوق 18 سنة ○ مابين (16-18) سنة ○ مابين (8-15)<br>سنة |  |  |  |
| າມ່ານ              | 🔍 ميلادي 오 هجري                                        |  |  |  |
| <br>البنك          | تاريخ السداد                                           |  |  |  |
| •                  | تاريخ السداد                                           |  |  |  |
| اسە                | (الشهر/ اليوم/ السنة)                                  |  |  |  |
| مح                 | الموسم                                                 |  |  |  |
| رقم                | 2022 🔻                                                 |  |  |  |
| رقە                | al all as                                              |  |  |  |
| رقم                | עפא ועעבוב                                             |  |  |  |
| رقم                | اشتراك سنوي لفريق                                      |  |  |  |
| <b>المر</b><br>الم | لا هل الرسوم تعتبر رسوم<br>اشتراك في بطولة؟            |  |  |  |

|                |          | $\mathbf{}$ | • | $\sim$ |
|----------------|----------|-------------|---|--------|
| ġ              |          |             |   |        |
|                |          |             |   |        |
| ā              |          |             |   |        |
|                |          |             |   |        |
| يەن سعودي      |          |             |   |        |
| ة الدفع        |          |             |   |        |
| يداع بنكي      |          |             |   |        |
|                |          |             |   |        |
| الحساب ا       | الدائن   |             |   |        |
|                |          |             |   |        |
| لبنك الأهلي ال | تجاري    |             |   |        |
| الحساب         |          |             |   |        |
| د عبد الرحمر   | ن عبدالأ | . a.        |   |        |
| لحساب          |          |             |   |        |
| الحساب         |          |             |   |        |
| لايتان         |          |             |   |        |

ً البنك الأهلي التجاري

اسم الحساب

محمد عبد الرحمن عبدالله .

رقم الحساب

فم الحساب

رقم الايبان

فم الايبان

المرجع

**ملاحظات** ملاحظات

رفع صورة سند السداد

عنوان الصورة Screenshot fr... 19-41-27.png Choose File يجب ارفاق سند التحصيل

حفظ البيانات

t

### الخطوة الثانية عشر : اعتماد بيانات السداد من المالية "الرابطة الرئيسية"

#### اعتماد السداد

يتم مراجعة بيانات السداد من قبل الإدارة المالية بالرابطة الرئيسية ومطابقة إيصال السداد او التحويل المرفوع على المنصة مع البنك للتحقق من صحة السداد او التحويل

## اعتماد الفريق

بعد التحقق من صحة السداد يتم الاعتماد بشكل آلي من قبل المنصة للحساب الخاص بالفريق وبالتالي يستطيع الفريق البدء في استقبال طلبات الاعبين للانظمام الى الفريق

## الخطوة الثالثة عشر : اعتماد طلبات انظمام الاعبين

إدارة الأخبار

اعلانات

قائمة الإداريين

يتم من خلال هذه الخطوة اعتماد او رفض طلبات الانضمام الخاصة بالأعبين الذين طلبو الانضمام للفريق خلال عملية تسجيلهم فى المنصة

#### مرحبا, حمد الجهني-فـريق,القنفذة, 🗚 🔻 طلبات تحت الدراسة لوحة المؤشرات جواد صلاح الذبياني معلومات سندات رسوم الفرق 🗆 العمر: 16 سنة تقرير اللاعبين بيانات الاعبين طلبات انظمام الاعبين الجدد مستندات اللاعب إنتقالات الاعبين إدارة المباريات صفحات الموقع

إستمارة التسجيل قبول رفض

🛽 الفئة السنية: مابين (16-18)

🗆 المدينة: القنفذة

رقم الهوية الوطنية: 1129917710 هاتف الجوال: 966568442208 هاتف المنزل:

🕚 رابطة الهواة لكرة القدم

البريد الإلكتروني: h-512.3@hotmail.com

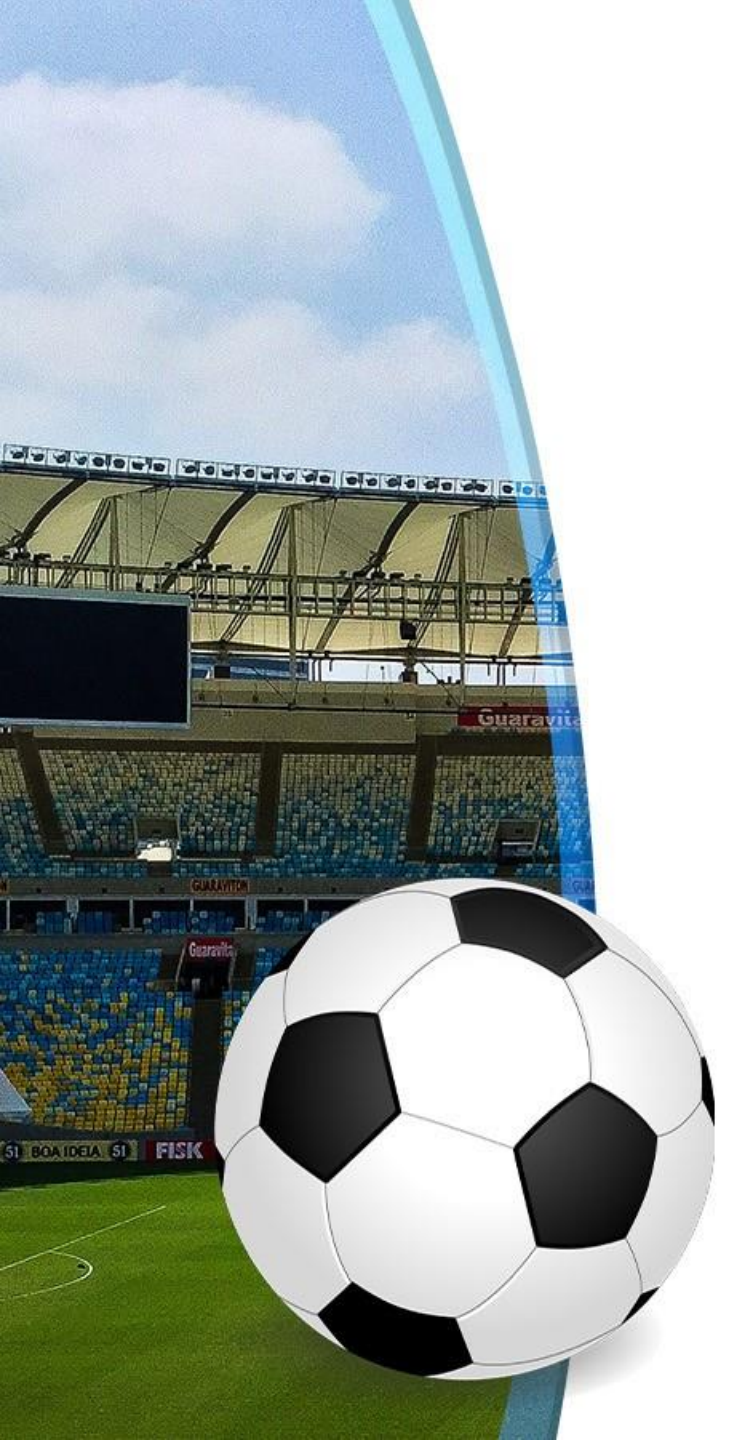

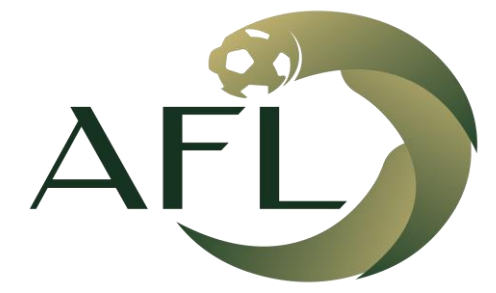

رابطة الهواة لكرة القدم AMATEUR FOOTBALL LEAGUE

تم بحمد الله وتوفيقة,,,

www.afl.sa